## How to Set-Up Your Security Questions

- 1. Go to <u>www.sanjac.edu/password</u>.
- 2. Type in your network credentials and then click Login.
  - a. Username: firstname.lastname
  - b. Password: network password

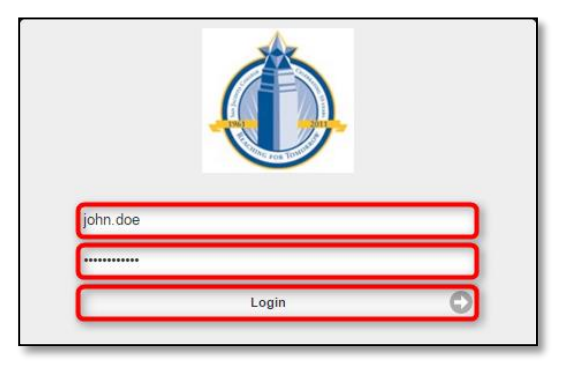

3. Once you have successfully logged in, you will be prompted to provide answers to your challenge questions. Please answer all five pre-defined questions and then set up your two user-defined questions. Click **Save** when you are finished.

Note: Answers must be at least three characters in length.

| Update Challenge Question Responses                                        |        |
|----------------------------------------------------------------------------|--------|
| Update Challenge Question Responses                                        |        |
| Pre-Defined Questions                                                      | Ê      |
| What is your mother's maiden name?                                         |        |
| •••••••                                                                    |        |
| What City Were you born in?                                                |        |
| ••••••                                                                     |        |
| What is your favorite color?                                               |        |
| ••••••                                                                     |        |
| What is your G#?                                                           | =      |
| •                                                                          |        |
| What month were you born in?                                               |        |
| •                                                                          |        |
| User Defined Questions                                                     |        |
| Enter a question                                                           |        |
| Enter your answer                                                          |        |
| Enter a question                                                           |        |
| Saving is only enabled after entering an adequate number of responses Save | lancel |

4. Click Logout from the upper-right hand corner when you are finished.

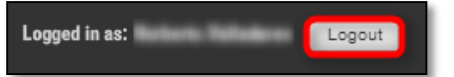